## DAIMLER TRUCK

## Portal Manager Rolle im Daimler Truck Supplier Portal beantragen

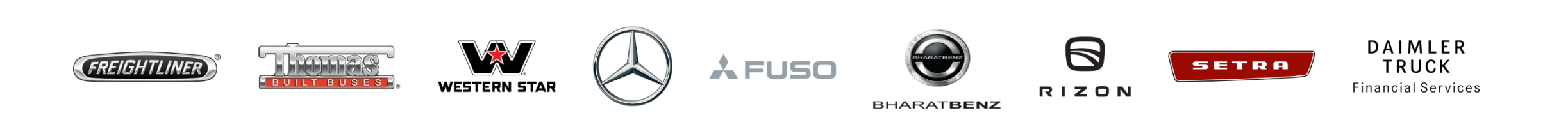

**Schritt1:** Melden Sie sich mit Ihren Anmeldedaten im Daimler Truck Supplier Portal an. (URL: https://supplier.daimlertruck.com)

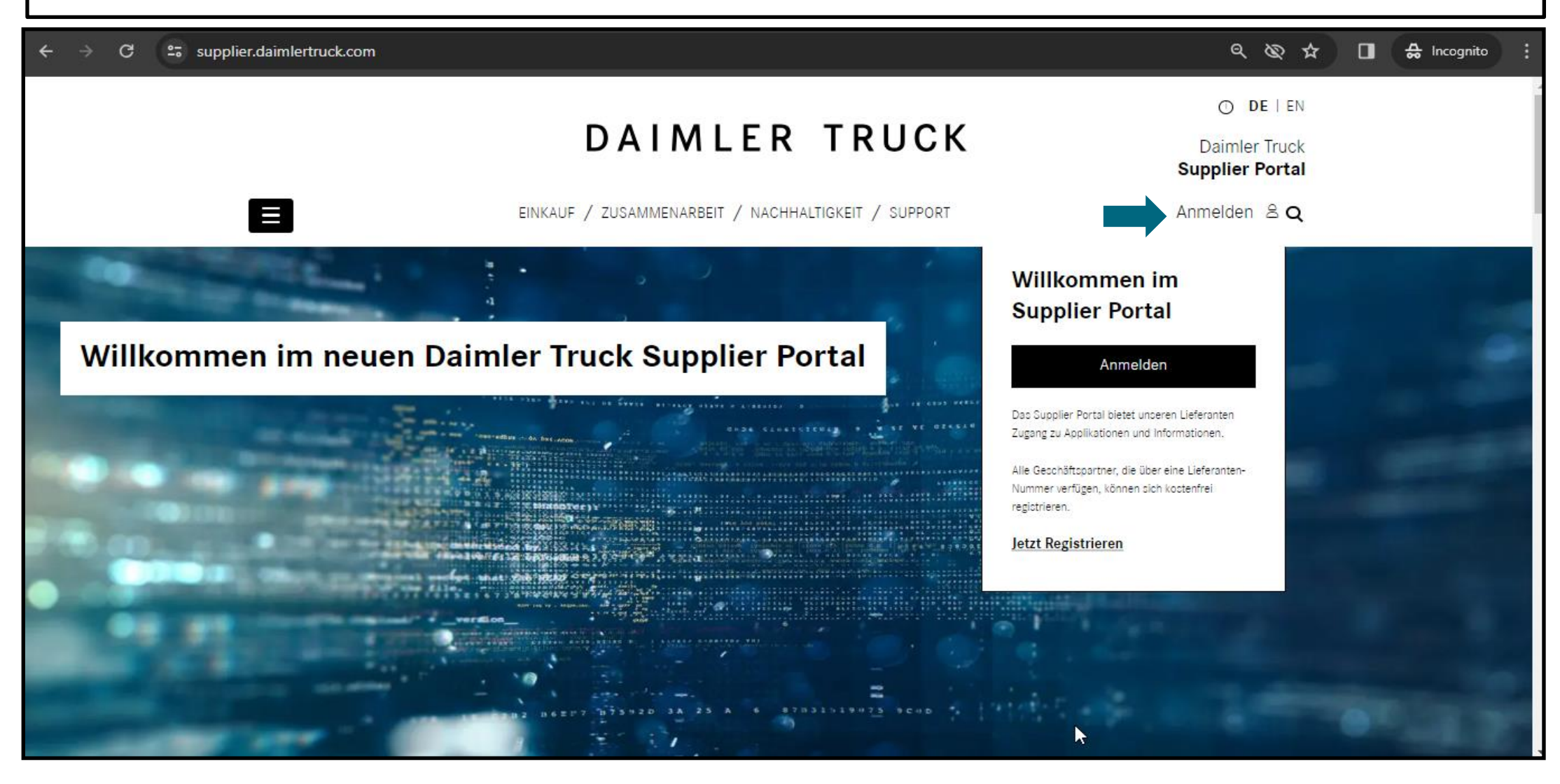

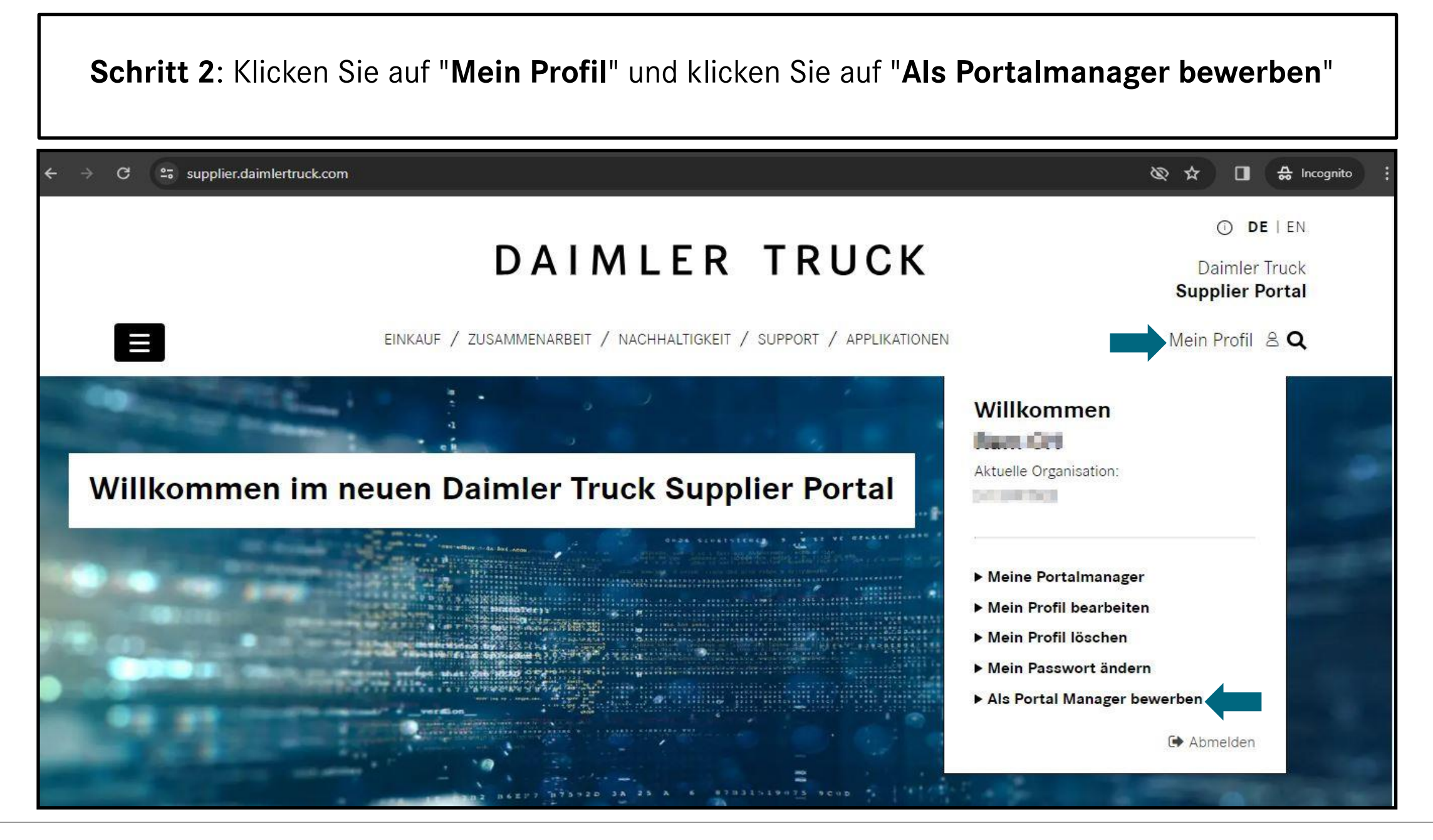

| C supplier.daimlertruck.com/benutzerkonto/als-portal-ma | nager-bewerben                                     | 🕲 ☆ 🔲 🖨 Inco                                  |
|---------------------------------------------------------|----------------------------------------------------|-----------------------------------------------|
| D                                                       | AIMLER TRUCK                                       | ① DE   EN<br>Daimler Truck<br>Supplier Portal |
| EINKAUF / ZUSAMME                                       | NARBEIT / NACHHALTIGKEIT / SUPPORT / APPLIKATIONEN | Mein Profil 온 Q                               |
|                                                         |                                                    |                                               |
| Bewerben als Porta                                      | I-Manager                                          |                                               |
| Lieferantennummer:                                      |                                                    |                                               |

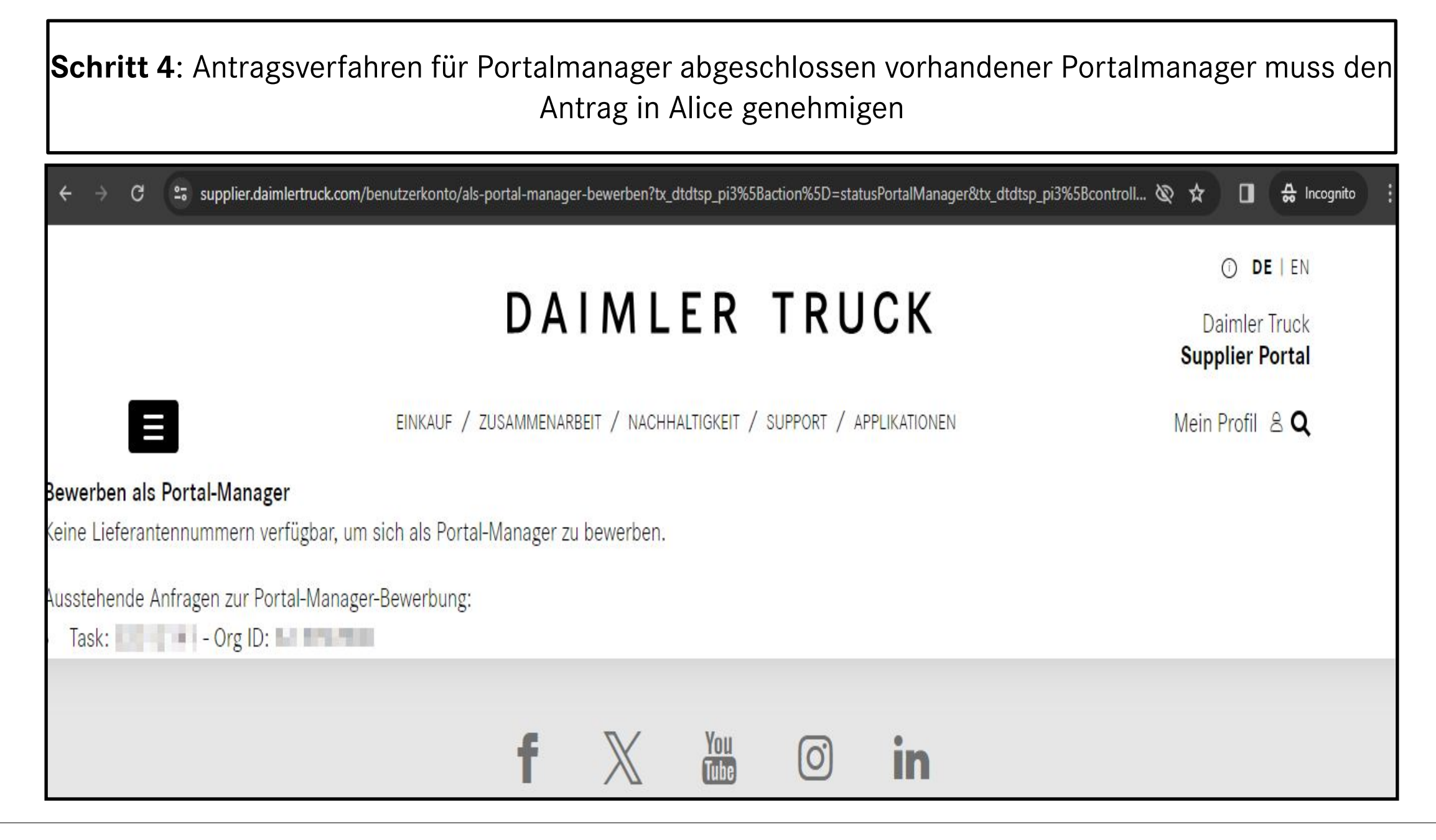

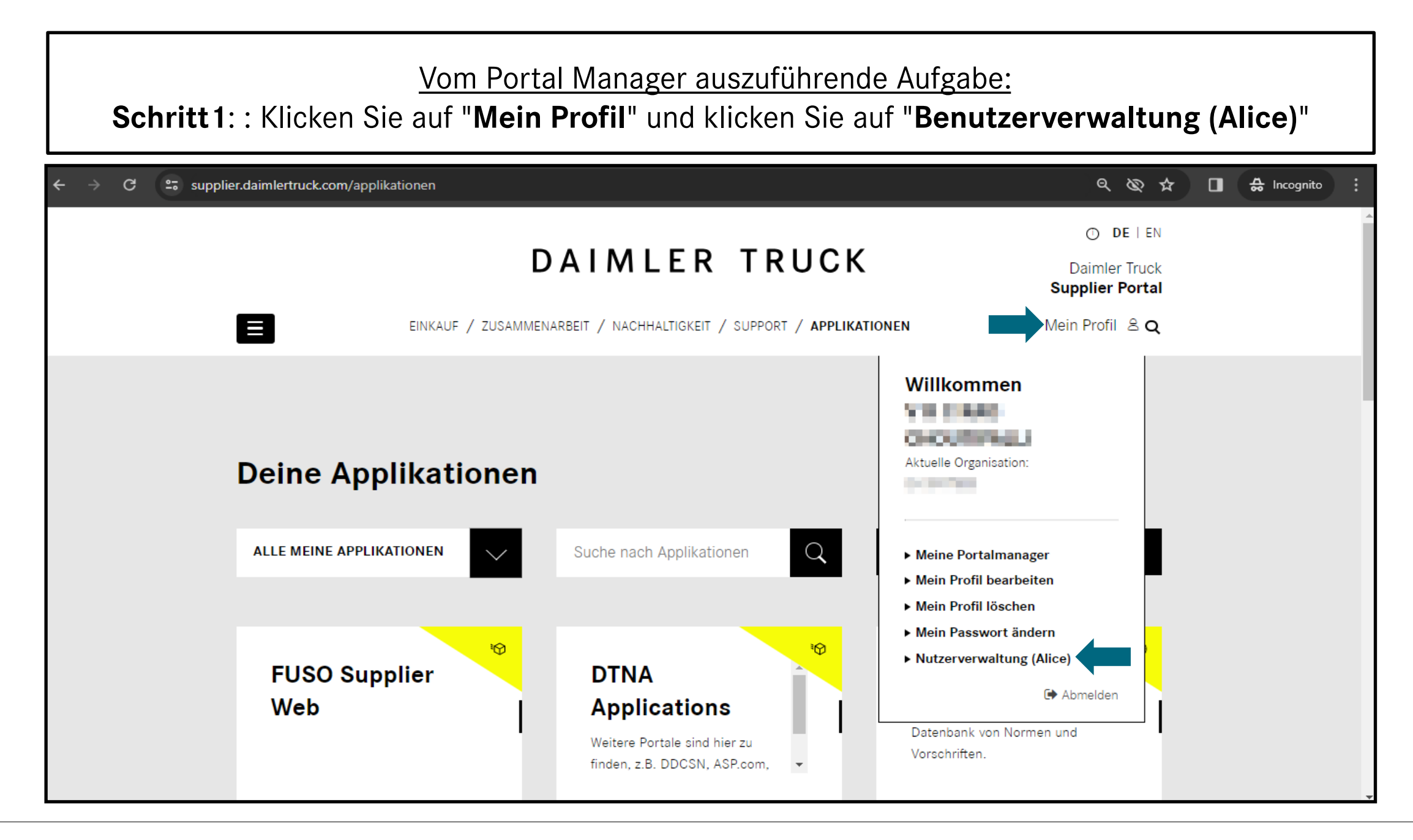

| <b>Schritt 2:</b> Schließen Sie die Beantragung der Rolle des Portal Managers mit einem Klick auf das<br>Häkchen ab. |                                                                                                    |                                                                                                    |       |  |  |  |
|----------------------------------------------------------------------------------------------------|----------------------------------------------------------------------------------------------------|----------------------------------------------------------------------------------------------------|-------|--|--|--|
| $\leftrightarrow$ $\rightarrow$ C $$ alice.me                                                                        | ercedes-benz.com/access/tasks                                                                                                    | *                                                                                                    | ⊻ □ ≗ |  |  |  |
| Alice Access 🗸                                                                                                    |                                                                                                    | $\bigotimes$                                                                                                  | ⊘ (   |  |  |  |
| Startseite                                                                                                    | Benutzer & Organisationen     ^       Penutzeranlage     28       Image: State of the state of the state of | Aufgaben ID     Erstellungsdatum     Ablaufdatum     Status       12 Jun, 2023     11 Jun, 2024     Anstehend |       |  |  |  |
| Aufgaben                                                                                                    | Reviews                                                                                                    | <i>₽</i> ₽                                                                                                    |       |  |  |  |
| Anträge<br>Control<br>Center                                                                                         | Administration                                                                                                    | Nutzer     Home-Organisation       Nachname     Vorname                                                       |       |  |  |  |
| (1)<br>Profil                                                                                                    |                                                                                                    | Email Telefon                                                                                                 |       |  |  |  |
| Support                                                                                                    |                                                                                                    | Land Extern DE -                                                                                              |       |  |  |  |